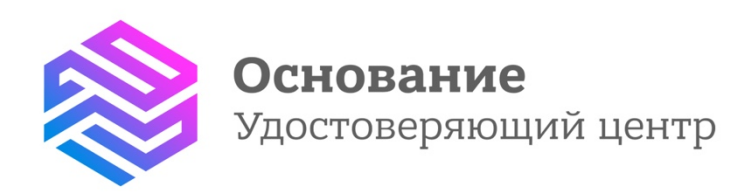

# инструкция

Установка КриптоПро ЭЦП Browser plug-in в Apple macOS

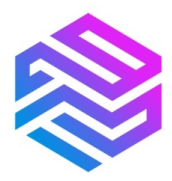

## Установка КриптоПро ЭЦП Browser plug-in в Apple macOS

- 1. Для работы плагина необходим установленный КриптоПро CSP версии 4.0 и выше. Дистрибутив и инструкцию по установке можно получить по <u>ссылке</u>.
- 2. Скачайте архив macos-uni.tar.gz по <u>ссылке</u> и распакуйте его.
- 3. Запустите файл установщика cprocsp-pki-2.0.0.pkg (Изображение 1).

|                                    | 0 3                              | Загрузки    |               |                          |
|------------------------------------|----------------------------------|-------------|---------------|--------------------------|
| < >                                |                                  |             | - Q           | Поиск —                  |
| Избранное                          | Имя                              | Размер      | Тип           | Дата добавления          |
| 🗏 Недавние                         | 📄 cprocsp-pki-2.0.0.dmg          | 24,3 МБ     | Образ диска   | Сегодня, 11:17           |
|                                    | 🗈 cades_macosx.tar               | 24,3 МБ     | Архив tar     | Сегодня, 11:16           |
|                                    | ios_distribution (1).cer         | 1 КБ        | Сертификат    | Позавчера, 15:39         |
| 😭 admin                            | myDSS_iOS-master                 |             | Папка         | Позавчера, 14:18         |
| 適 Изображен                        | 🕨 📄 DerivedData                  |             | Папка         | Позавчера, 15:58         |
| Музыка                             | CryptoPro                        |             | Папка         | Позавчера, 14:18         |
| J IVIYSDIKA                        | 🛓 CryptoPro.xcodeproj            | 305 KE      | Xcode Project | Позавчера, 14:18         |
| Фильмы                             | README.md                        | 3 КБ        | Markdoument   | Позавчера, 14:18         |
| Загрузки                           | TestUrl                          |             | Папка         | Позавчера, 14:18         |
|                                    | myDSS_iOS-master.zip             | 5 MB        | Архив ZIP     | 1 декабря 2017 г., 17:41 |
| 🔄 документы                        | iOS_11_beta_Profile.mobileconfig | 9 КБ        | Профиурации   | 1 декабря 2017 г., 15:13 |
| 🛄 Рабочий ст                       | macOSDeveloperAccessUtility      | .dmg 138 K5 | Образ диска   | 30 ноября 2017 г., 17:30 |
| 🕂 Программы                        |                                  |             |               |                          |
| Устройства                         |                                  |             |               |                          |
| 🛄 Mac — Ad                         |                                  |             |               |                          |
| Yosemite                           |                                  |             |               |                          |
| Выбрано 1 из 12; доступно 12,98 ГБ |                                  |             |               |                          |

Изображение 1

4. Начнется установка КриптоПро ЭЦП Browser Plug-in. Нажмите «Продолжить» (Изображение 2).

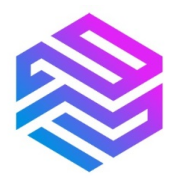

#### Удостоверяющий центр «Основание» надежная цифровая экосистема идентификации и аутентификации

граждан Российской Федерации

8-800-1001-500 info@uc-osnovanie.ru uc-osnovanie.ru iecp.ru

|                 | 🥪 Установка: cprocsp-pki                                                                        |  |
|-----------------|-------------------------------------------------------------------------------------------------|--|
|                 | Добро пожаловать в Установщик «cprocsp-pki»!                                                    |  |
| • Введение      | Welcome to installation. This program will guide you through the installation of this software. |  |
| • Информация    |                                                                                                 |  |
| • Лицензия      |                                                                                                 |  |
| • Размещение    |                                                                                                 |  |
| • Тип установки |                                                                                                 |  |
| Установка       |                                                                                                 |  |
| • Обзор         |                                                                                                 |  |
|                 |                                                                                                 |  |
|                 |                                                                                                 |  |
|                 |                                                                                                 |  |
|                 |                                                                                                 |  |
|                 |                                                                                                 |  |
|                 |                                                                                                 |  |
|                 | Назад Продолжить                                                                                |  |
| _               |                                                                                                 |  |

# Изображение 2

5. Ознакомьтесь с информацией о продукте и нажмите «Продолжить» (Изображение 3).

| • • •           | 🥪 Установка: cprocsp-pki                                                                            |  |
|-----------------|----------------------------------------------------------------------------------------------------|--|
|                 | Важная информация                                                                                   |  |
| Ввеление        | This package contains libraries and utilities for CryptoPro ECP SDK and<br>CryptoPro Browser Plugin |  |
|                 |                                                                                                    |  |
| • Информация    |                                                                                                    |  |
| Лицензия        |                                                                                                    |  |
| • Размещение    |                                                                                                    |  |
| • Тип установки |                                                                                                    |  |
| • Установка     |                                                                                                    |  |
| • Обзор         |                                                                                                    |  |
|                 |                                                                                                    |  |
|                 |                                                                                                    |  |
|                 |                                                                                                    |  |
|                 |                                                                                                    |  |
|                 |                                                                                                    |  |
|                 |                                                                                                    |  |
|                 |                                                                                                    |  |
|                 | Напечатать Сохранить Назад Продолжить                                                               |  |
|                 |                                                                                                    |  |
|                 | · · · · · · · · · · · · · · · · · · ·                                                               |  |

Изображение 3

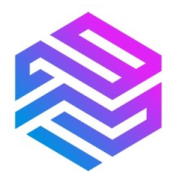

6. Прочитайте Лицензионное соглашение и нажмите «Продолжить» (Изображение 4).

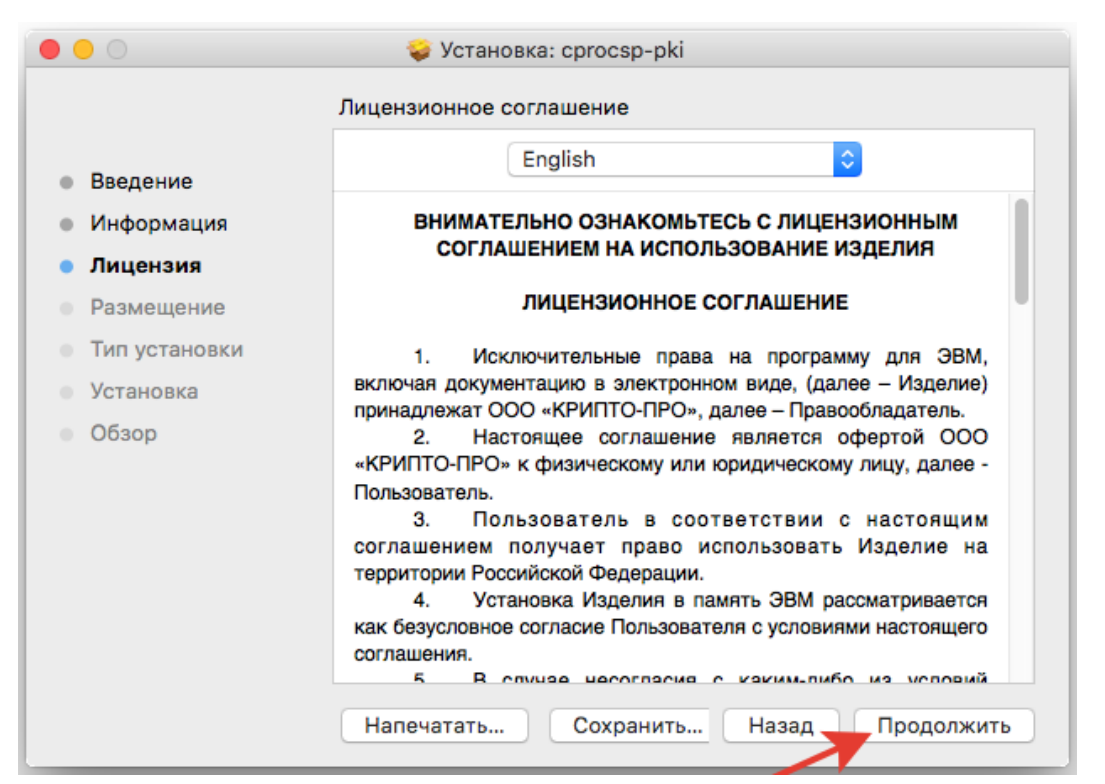

Изображение 4

7. Чтобы продолжить установку, необходимо принять условия Лицензионного соглашения — в появившемся окне нажмите «Принять» (Изображение 5).

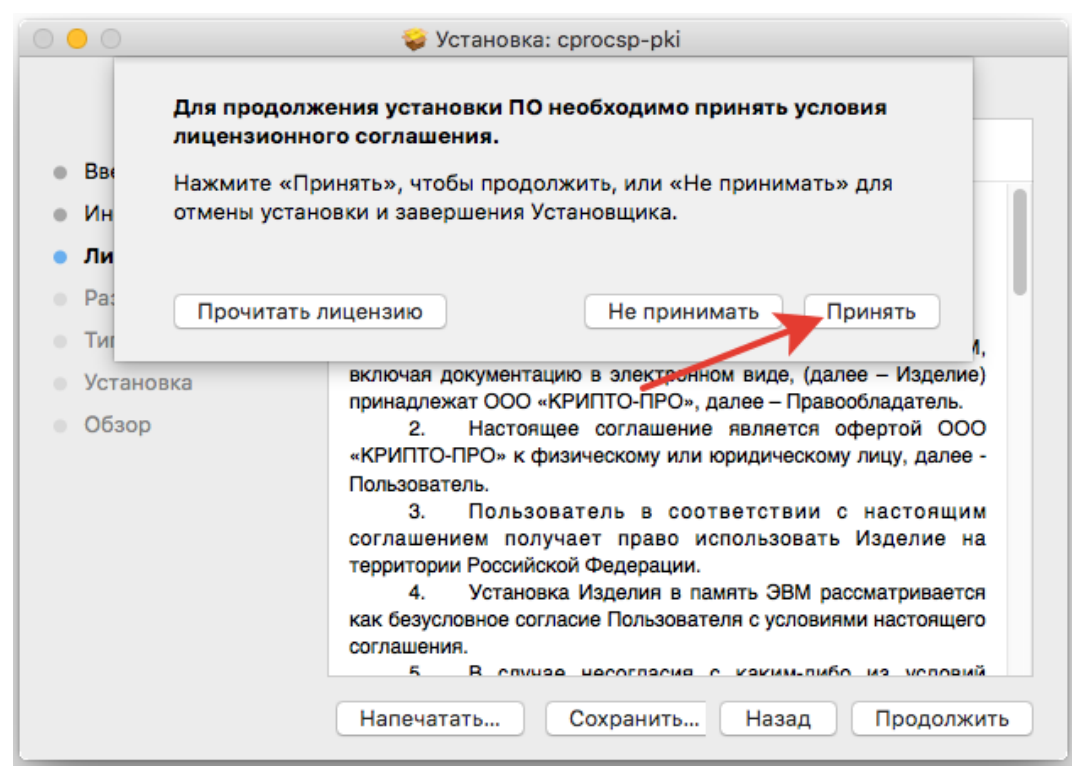

Изображение 5

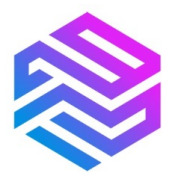

8. Для продолжения установки нажмите «Установить» (Изображение 6). Не рекомендовано изменять директорию установки КриптоПро ЭЦП Browser plugin.

|                                                                                                    | 🥪 Установка: cprocsp-pki                                                                                                    |  |
|----------------------------------------------------------------------------------------------------|----------------------------------------------------------------------------------------------------|--|
|                                                                                                    | Стандартная установка на «Yosemite»                                                                                                    |  |
| <ul> <li>Введение</li> <li>Информация</li> <li>Лицензия</li> <li>Размещение</li> <li>Тип установки</li> <li>Установка</li> <li>Обзор</li> </ul> | Эта установка займет 3 КБ на диске.<br>Нажмите «Установить» для выполнения стандартной<br>установки этого ПО на диске «Yosemite».<br>Изменить размещение установки |  |
|                                                                                                    | Настроить Назад Установить                                                                                                    |  |

Изображение 6

9. При необходимости разрешите программе установить КриптоПро ЭЦП Browser plug-in. Для этого введите пароль (Изображение 7).

|   | Программа «Установщик» пытается установить новое ПО. |                       |  |
|---|------------------------------------------------------|-----------------------|--|
|   | Чтобы разрешить это действие, введите пароль.        |                       |  |
|   | Имя пользователя:                                    | Admin                 |  |
|   | Пароль:                                              |                       |  |
|   |                                                      |                       |  |
|   | 0                                                    | тменить Установить ПО |  |
| _ |                                                      |                       |  |
|   |                                                      |                       |  |

Изображение 7

10. Дождитесь окончания установки, затем нажмите «Закрыть» (Изображение 8).

#### Удостоверяющий центр «Основание» надежная цифровая экосистема идентификации и аутентификации граждан Российской Федерации

|                                                                                                    | 🥪 Установка: cprocsp-pki                                                                                                    |
|----------------------------------------------------------------------------------------------------|----------------------------------------------------------------------------------------------------|
| <ul> <li>Введение</li> <li>Информация</li> <li>Лицензия</li> <li>Размещение</li> <li>Тип установки</li> <li>Установка</li> <li>Обзор</li> </ul> | <text><section-header><section-header><section-header><text><text></text></text></section-header></section-header></section-header></text> |
|                                                                                                    |                                                                                                    |

#### Изображение 8

11. Перед выходом из программы установки вы можете переместить установщик КриптоПро ЭЦП Browser plug-in в корзину или оставить его (Изображение 9).

| 0 | 🔿 😑 🔗 🥪 Установка: сргосsp-pki |                                                                                                    |
|---|--------------------------------|----------------------------------------------------------------------------------------------------|
| • | Введ                           | Хотите переместить установщик «сргосsp-pki» в Корзину?<br>Чтобы оставить этот пакет и образ диска в их текущем местоположении,<br>нажмите «Оставить». |
| • | Инфс                           | Оставить В Корзину                                                                                                    |
| • | Лице                           |                                                                                                    |
| • | Размещение                     |                                                                                                    |
| • | Тип установки                  | Установка прошла успешно.                                                                                                    |
|   | Установка                      | ПО успешно установлено.                                                                                                    |
| • | Обзор                          | ,                                                                                                    |
|   |                                |                                                                                                    |
|   |                                |                                                                                                    |
|   |                                |                                                                                                    |
|   |                                |                                                                                                    |
|   |                                |                                                                                                    |
|   |                                |                                                                                                    |
|   |                                | Назад Закрыть                                                                                                    |
| _ |                                |                                                                                                    |

Изображение 9

12. Дальнейшие настройки будут разными в зависимости от используемого браузера.

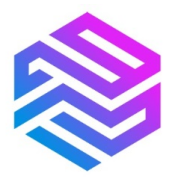

Браузер Chrome (Chromium Gost). Запустите браузер и дождитесь оповещения об установленном расширении «CryptoPro Extension for CAdES Browser Plug-in», нажмите «Включить расширение» (Изображение 10). Если на вашем компьютере ранее уже проходила установка КриптоПро ЭЦП Browser plug-in, а потом он был удален, необходимо отдельно установить расширение. Для этого перейдите по <u>ссылке</u> и установите расширение из интернет-магазина Chrome.

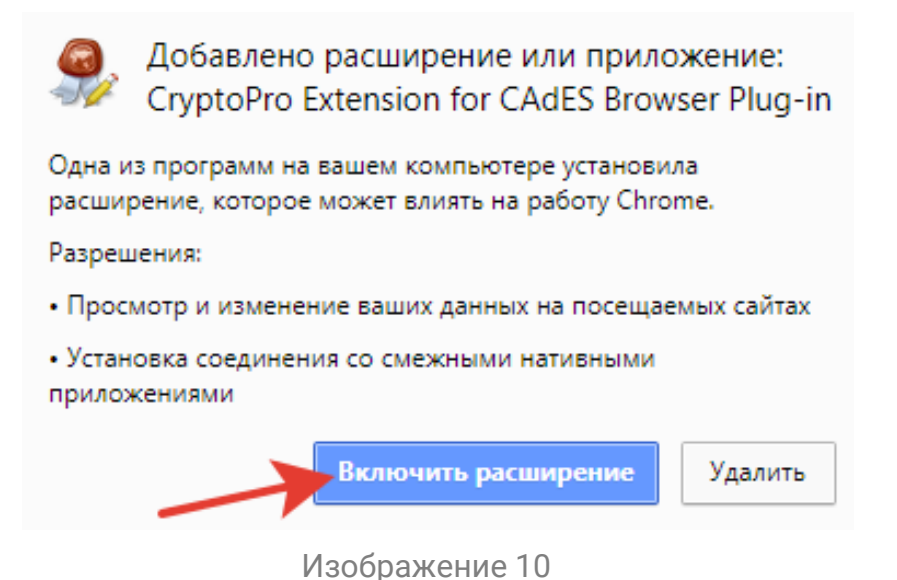

 Браузер Орега или Яндекс.Браузер. Расширение доступно по ссылке (Изображение 11).

| CryptoPro Extension for CAdES Browser Plug-in<br>aBTOP: Cryptopro<br>(5)                                                                               | + Добавить в Opera                                                                     |
|----------------------------------------------------------------------------------------------------|----------------------------------------------------------------------------------------|
| CryptoPro Extension for CAdES Browser Plug-in allows to use CryptoPro CSP from JavaScript in browsers.<br>Requires CryptoPro Browser Plug-in for work. | О расширении                                                                           |
| Права доступа                                                                                                    | Загрузки: <b>435 076</b><br>Категория: <u>Инструменты разработчик</u><br>Ворсия: 1.2.5 |
| Снимок экрана                                                                                                    | Размер: 60,2 КБ<br>Обновлено: 27 ноября 2017 г.<br>Лицензионное соглашение: Copyright  |

## Изображение 11

• Браузер Firefox. Скачайте расширение по <u>ссылке</u> и установите в браузер самостоятельно (Изображение 12).

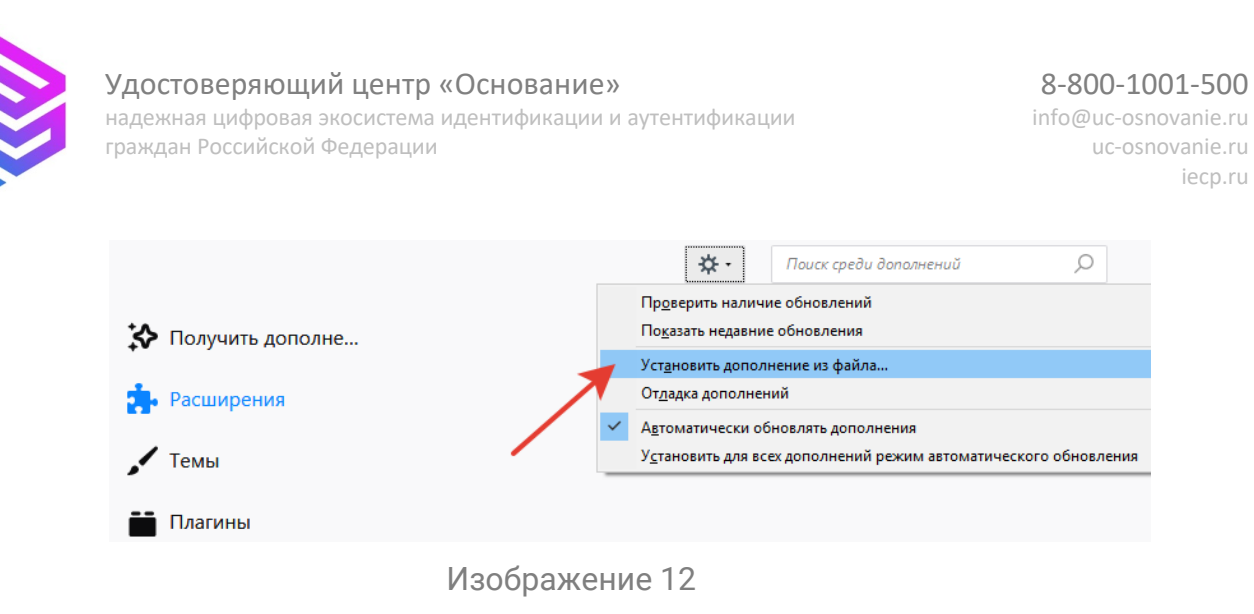

- Браузер Safari. Вам необходимо активировать расширение в настройках браузера. Для этого перейдите на вкладку расширений (Safari->Preferences->Extensions) или запустите из Applications приложение CryptoPro\_ECP и активируйте расширение.
- 13. Проверьте корректность установки на <u>странице проверки плагина</u>. Для этого в открывшемся окне подтвердите доступ нажмите «ОК» (Изображение 13).

| CryptoPro CSP                                                                                                    |
|----------------------------------------------------------------------------------------------------|
| https://www.cryptopro.ru                                                                                                    |
| Этот веб-сайт пытается выполнить операцию с ключами или<br>сертификатами от имени пользователя.                                                                                               |
| Выполнение таких операций следует разрешать только для веб-сайтов,<br>которым вы доверяете.                                                                                                   |
| Чтобы отключить данное подтверждение для конкретного веб-сайта, его<br>можно добавить в список доверенных веб-сайтов, доступный на<br>странице настроек /etc/opt/cprocsp/trusted_sites.html . |
| Разрешить эту операцию?                                                                                                    |
| Cancel                                                                                                    |
|                                                                                                    |

## Изображение 13

Если установка КриптоПро ЭЦП Browser plug-in прошла успешно, вы увидите окно с надписью «Плагин загружен», указанием его версии и используемой вами версии КриптоПро CSP (Изображение 14).

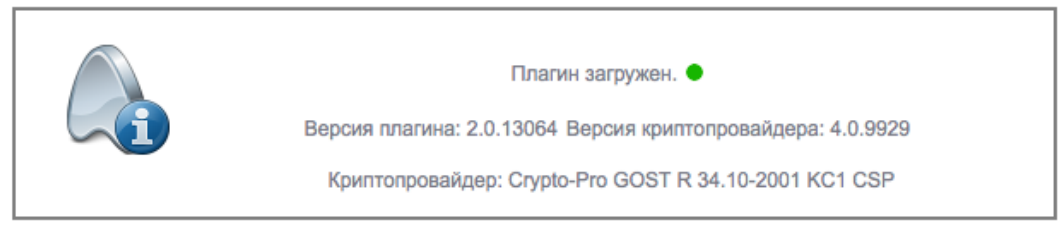

Изображение 14